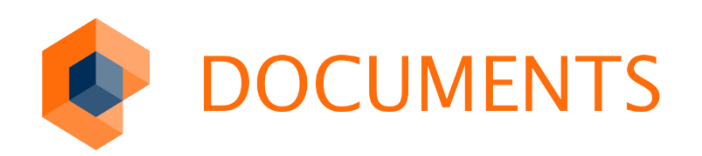

# EXTERNE RECHERCHEN MIT QUICKVIEW

© Copyright 2016 otris software AG. Alle Rechte vorbehalten.

Weitergabe und Vervielfältigung dieser Publikation oder von Teilen daraus sind, zu welchem Zweck und in welcher Form auch immer, ohne die ausdrückliche schriftliche Genehmigung durch die otris software AG nicht gestattet. In dieser Publikation enthaltene Informationen können ohne vorherige Ankündigung geändert werden.

Alle in dieser Publikation aufgeführten Wort- und Bildmarken sind Eigentum der entsprechenden Hersteller.

Änderungen in der Software sind vorbehalten. Die in diesem Handbuch enthaltenen Informationen stellen keinerlei Verpflichtung seitens des Verkäufers dar.

## Inhaltsverzeichnis

| 1.                                                                                                    | Einleitung                                                                                                    | 4                                               |
|----------------------------------------------------------------------------------------------------|----------------------------------------------------------------------------------------------------|-------------------------------------------------|
| 2.                                                                                                    | Pflichtparameter für den externen Aufruf                                                                                                    | 5                                               |
| 3.                                                                                                    | Zusätzliche Parameter                                                                                                    | 6                                               |
| 3.1<br>3.2                                                                                                    | Login-Paramter<br>Angabe der Anzeigesprache                                                                                                    | 6<br>6                                          |
| 4.                                                                                                    | Parameter für Recherchen in aktuellen Vorgängen                                                                                                    | 7                                               |
| 4.1<br>4.2<br>4.3                                                                                              | Suche nach interner ID<br>Suche in Mappentypen<br>Suche nach Feldwerten                                                                                                    | 7<br>7<br>8                                     |
|                                                                                                    |                                                                                                    |                                                 |
| 5.                                                                                                    | Parameter bei EBIS-Stores und Documents Archive                                                                                                    | 9                                               |
| 5.<br>6.                                                                                                    | Parameter bei EBIS-Stores und Documents Archive<br>Parameter für Recherchen in EASY ENTERPRISE.x                                                                                                    | 9<br>10                                         |
| 5.<br>6.<br>7.                                                                                                 | Parameter bei EBIS-Stores und Documents Archive<br>Parameter für Recherchen in EASY ENTERPRISE.x<br>Parameter für Recherchen in EASY ENTERPRISE.i                                                                                                    | 9<br>10<br>11                                   |
| 5.<br>6.<br>7.<br>8.                                                                                           | Parameter bei EBIS-Stores und Documents Archive<br>Parameter für Recherchen in EASY ENTERPRISE.x<br>Parameter für Recherchen in EASY ENTERPRISE.i<br>Zusätzliche Parameter                                                                                        | 9<br>10<br>11<br>12                             |
| <ol> <li>5.</li> <li>6.</li> <li>7.</li> <li>8.</li> <li>8.1</li> <li>8.2</li> <li>8.3</li> <li>8.4</li> </ol> | Parameter bei EBIS-Stores und Documents Archive<br>Parameter für Recherchen in EASY ENTERPRISE.x<br>Parameter für Recherchen in EASY ENTERPRISE.i<br>Zusätzliche Parameter<br>Bereichssuchen<br>Sortierung und Trefferlisten<br>Volltextsuche<br>Ansichtsoptionen | 9<br>10<br>11<br>12<br>.12<br>.12<br>.12<br>.13 |

## 1. Einleitung

Documents QuickView ermöglicht die automatische Recherche über extern erzeugte Links. Dabei können sowohl archivierte Mappen als auch aktuelle Vorgänge je nach Berechtigung des entsprechenden Benutzers dargestellt werden.

Auch Kombinationen von Suchen in aktuellen und archivierten Vorgängen sind durch Angabe der Parameter in der URL möglich. Als Suchfelder stehen dabei ausschließlich die Felder zur Verfügung, die über die erweiterte Suchmaske in Documents angeboten werden.

Bei kombinierten Suchen (Archiv und aktuelle Vorgänge) müssen daher die Suchparameter in beiden Strukturtypen vorhanden sein. Ist dies nicht der Fall, kann in aller Regel lediglich eine Volltextsuche durchgeführt werden.

Eine Suche hat dabei drei mögliche Ergebnisse:

- bei genau einem Treffer wird die Mappe direkt geöffnet
- bei mehr als einem Treffer wird die Trefferliste dargestellt
- wird kein Treffer gefunden, wird die erweiterte Suchmaske dargestellt.

Zusätzlich können mit Documents Quickview gezielt Ordner geöffnet werden. Mit Angabe des entsprechenden Parameters können Benutzer direkt in den Eingang, die Übersicht oder die erweiterte Suche wechseln bzw. direkt neue Mappen erstellen.

Außerdem ist es möglich, den Documents *-Trefferbaum* automatisch anzuzeigen, wenn die dafür notwendigen Voraussetzungen bestehen:

- Der Documents Trefferbaum muss global aktiviert sein
- Die Mehrfachsortierung muss global aktiviert sein
- Die Suche muss eine *Trefferliste* (mehr als einen Treffer) liefern

Beim Documents Quickview-Aufruf sind standardmäßig Benutzername und Passwort anzugeben, wird jedoch *Once-Login* oder *SingleSignOn (SSO)* verwendet kann diese Angabe und somit die erneute Anmeldung entfallen.

Bei Recherche in EASY ENTERPRISE.x (EE.x) Archiven kann dabei auch ein Zertifikat verwendet werden, welches die notwendigen Login-Parameter ersetzt.

## 2. Pflichtparameter für den externen Aufruf

Der Aufbau der URL muss mit folgenden Parametern beginnen:

http://<DOCUMENTS-Server>:<DOCUMENTS-Serverport>/documents/jsp/qv?pri=<DOCUMENTS-Mandant>

bzw. beim Einsatz von SSL:

https://<DOCUMENTS-Server>:<DOCUMENTS-Serverport>/documents/jsp/qv?pri=<DOCUMENTS-Mandant>

Informationen zur Einrichtung des SSL-Protokolls sind der entsprechenden Documents-Dokumentation zu entnehmen. Beispiel-URL:

http://127.0.0.1:8080/documents/jsp/qv?pri=dopaag

Es ist zu beachten, dass die Angabe des Documents-Servers genauso erfolgt, wie dies im Documents-Manager unter dem Menüpunkt

Servereinstellungen -> Systemparameter -> Servereinstellungen -> Hostname des Portalservers

definiert wurde. Ist dies nicht der Fall, werden Images nicht oder nicht richtig angezeigt bzw. andere Funktionen stehen nicht korrekt zur Verfügung.

## 3. Zusätzliche Parameter

An die Pflichtparameter können weitere optionale Parameter angehangen werden, die zusätzlichen Angaben werden generell mit dem Zeichen & getrennt.

### 3.1 Login-Paramter

Wird weder *Once-Login* bzw. *SSO* verwendet, kann eine automatische Recherche auch ohne vorherige Anmeldung am System durchgeführt werden, indem zusätzliche Login-Parameter in der URL angegeben werden:

| lg                                      |
|-----------------------------------------|
| Loginname des zu verwendenden Benutzers |
| ≶=schreiber                             |
| pw                                      |
| Passwort für diesen Benutzer            |
| &pw=willi                               |
|                                         |
|                                         |

http://127.0.0.1:8080/documents/jsp/qv?pri=dopaag&lg=schreiber&pw=willi

Es ist zusätzlich zu beachten, dass *Loginname* und *Passwort* im Klartext übertragen werden und somit in der URL lesbar sind.

Daher sollte diese Funktion lediglich in speziellen Anwendungsszenarien zum Einsatz kommen bzw. in Verbindung mit *SSL* verwendet werden (https statt http).

Wenn eine externe Anwendung immer mit denselben Anmeldeinformationen einen externen Aufruf startet, werden außerdem vorherige mit diesem Login angemeldete Benutzersitzungen automatisch beendet.

### 3.2 Angabe der Anzeigesprache

Soll Documents mit einer definierten Sprache gestartet werden, kann dieser Parameter zusätzlich angegeben werden:

Parameter: Ing Wert: 0 bis 5 Beispiel: &Ing=0 Beispiel-URL:

http://127.0.0.1:8080/ documents/jsp/qv?pri=dopaag&lg=schreiber&pw=willi&Ing=0

Die Angabe erfolgt laut den per Documents-Manager konfigurierten Sprachen für den angegebenen Mandanten.

Aktuelle Vorgänge sind Mappen, die in Documents als *Vorgänge* und/oder *Workflowobjekte* vorhanden sind.

## 4.1 Suche nach interner ID

Ist die von Documents für aktuelle Vorgänge intern vergebene ID einer Mappe bekannt, kann diese direkt aufgerufen werden:

Parameter:idWert:interne Mappen IDBeispiel:&id=dopaag\_fi2011000001000Beispiel-URL:

http://127.0.0.1:8080/documents/jsp/qv?pri=dopaag&id=dopaag\_fi20110000001000

## 4.2 Suche in Mappentypen

Sollen Vorgänge eines bestimmten Documents-Mappentypen angezeigt werden kann dies mit Angabe des entsprechenden Parameters erfolgen:

Parameter:ftWert:MappentypnameBeispiel:&ft=ftInvoiceBeispiel-URL:

http://127.0.0.1:8080/documents/jsp/qv?pri=dopaag&ft=ftInvoice

Dabei kann auch mehr als Mappentyp abgefragt werden, indem der Parameter ft mehrfach angegeben wird:

#### **Beispiel-URL:**

http://127.0.0.1:8080/documents/jsp/qv?pri=dopaag&ft=ftInvoice&ft=ftOrder

Eine so durchgeführte Recherche würde eine Trefferliste aller Vorgänge der entsprechenden Mappentypen darstellen, auf die der Benutzer aufgrund seiner Berechtigungen Zugriff hat.

## 4.3 Suche nach Feldwerten

Soll zusätzlich ein Suchstring bei der Recherche angegeben werden, kann dies ebenfalls mit der Angabe des entsprechenden Parameters erfolgen, die Suche nach Feldwerten muss mit der Angabe eines oder mehrerer Mappentypen erfolgen:

Parameter:q\_<Feldname>Wert:Name des FeldesBeispiel:&q\_company=okiaBeispiel-URL:

http://127.0.0.1:8080/documents/jsp/qv?pri=dopaag&ft=ftInvoice&g\_company=okia

Bei der Suche nach Feldwerten können auch mehrere Suchparameter angegeben werden, indem der Parameter  $q_{<Feldname>}$  mehrfach angegeben wird:

#### Beispiel-URL:

http://127.0.0.1:8080/documents/jsp/qv?pri=dopaag&ft=ftInvoice&q\_company=okia&q\_status=cleared

## 5. Parameter bei EBIS-Stores und Documents Archive

Bei der Recherche in einem EBIS-Store oder Documents Archive muss neben dem Mappentypen auch der Store angegeben werden:

Parameter:ftWert:Mappentyp- und Storename (getrennt durch ein @ - Zeichen)Beispiel:&ft=ftInvoice@store1Beispiel-URL:

http://127.0.0.1:8080/documents/jsp/qv?pri=dopaag&ft=ftInvoice@store1

Mit dem Parameter q\_<Feldname> kann wie bei der Recherche in aktuellen Vorgängen auch mit der Angabe von Feldwerten gesucht werden. Die Recherche kann auch mit Suchen in aktuellen Vorgängen verknüpft werden, indem Mappentyp und Store angegeben werden:

Beispiel-URL:

http://127.0.0.1:8080/documents/jsp/qv?pri=dopaag&ft=ftInvoice&ft=ftInvoice@store1

## 6. Parameter für Recherchen in EASY ENTERPRISE.x

Bei der Recherche in EE.x – Archiven stehen besondere Parameter zur Verfügung:

| Parameter: | au                                                                                            |
|------------|-----------------------------------------------------------------------------------------------|
| Wert:      | EE.x Unit (dieser Parameter ist optional, wenn nur die Unit "default" vorhanden ist)          |
| Beispiel:  | &au=Default                                                                                   |
| Parameter: | ai                                                                                            |
| Wert:      | EE.x Instanz (dieser Parameter ist optional, wenn nur die Instanz<br>"default" vorhanden ist) |
| Beispiel:  | &ai=Default                                                                                   |
| Parameter: | xcert                                                                                         |
| Wert:      | EE.x Zertifikat, welches Login, Passwort, Unit und Instanz ersetzt (siehe EE.x Dokumentation) |
| Beispiel:  | &xcert=MIICIDCCAYmgAwI                                                                        |
| Parameter: | vw                                                                                            |
| Wert:      | technischer Name des EE.x Views (Kombinationen mehrerer Views möglich)                        |
| Beispiel:  | &vw=Invoice&vw=Order                                                                          |

Soll in *EE.x Archiven* nach internen Feldwerten (z.B. DOCID oder ROOTID) gesucht werden, erfolgt dies mit Angabe des Parameters q\_<Feldname> (wie bei aktuellen Vorgängen).

In diesem Fall muss jedoch die komplette EE.x Dokumentenreferenz angegeben werden (inklusive Pool und Schema), Beispiel für ROOTID:

&q\_ROOTID=Unit\$DNDefault\$CPInstance\$DNDefault\$CPPool\$<EE.x Pool>\$CPDocument\$<EE.x Rootid>

#### Beispiel-URL:

http://127.0.0.1:8080/documents/jsp/qv?pri=dopaag&au=Default&ai=Default&lg=superadmin&pw=super&vw=Demo& <u>q\_ROOTID=Unit&DNDefault&CPInstance&DNDefault&CPPool&DNDefault&CPPool&DNDemo&CPDocument&DNDemo</u> <u>o\$039A9BC0C24511DF94D8000C29C7C450</u>

## 7. Parameter für Recherchen in EASY ENTERPRISE.i

Bei der Recherche in EE.i – Archiven stehen besondere Parameter zur Verfügung:

Parameter:arWert:ArchivnameBeispiel:&ar=\$(%23DEMO)\RECHNUNGENBeispiel-URL:

http://127.0.0.1:8080/documents/jsp/qv?pri=dopaag&ar=\$(%23DEMO)\RECHNUNGEN

Das Sonderzeichen bei der Angabe des Lagerortes (#) muss in der URL maskiert werden, dies erfolgt durch die Zeichenfolge %23.

Werden bei EE.i mehrere Archive angegeben gilt, dass das erste Archiv als Hauptarchiv verwendet wird. Sollten weitere Archivserver vorhanden sein, muss dem Archiv-Parameter der Archivservername mit @ angehängt werden

## 8. Zusätzliche Parameter

Die nachfolgend dargestellten Parameter können mit den oben angeführten Parametern kombiniert werden.

#### 8.1 Bereichssuchen

Bereichssuchen können auf Datumsfelder und numerische Felder angewendet werden. Dabei kommt folgende Syntax zur Anwendung:

 $\label{eq:loss} \ensuremath{\ensuremath{\mathbb{C}}} \ensuremath{\ensuremath{\mathbb{C}}} \ensuremath{\$ 

Beispiel für das numerische Feld Betrag mit der Einschränkung von 100 bis 1000:

```
&q_%01Betrag=100&q_%02Betrag=1000
```

### 8.2 Sortierung und Trefferlisten

Soll bei der externen Recherche eine Sortierung der Trefferliste verwendet werden, kommt folgende Syntax zur Anwendung:

&sort=<Feldname1>,<Feldname2>,...

Dabei wird eine kommaseparierte Liste von Feldnamen übergeben, die zur Sortierung des Suchergebnisses verwendet werden soll.

Soll bei der externen Recherche eine definierte Trefferliste verwendet werden, kommt folgende Syntax zur Anwendung:

&hl=<Name der Trefferliste>

Die hier angegebene Trefferliste muss am übergebenen Mappentypen bzw. Archiv existieren.

#### 8.3 Volltextsuche

Soll bei der externen Recherche nach Volltextinhalten gesucht werden, wird folgender Parameter verwendet:

Parameter:q\_Search\_FulltextWert:der zu suchende VolltextinhaltBeispiel:&q\_Search\_Fulltext=okiaBeispiel-URL:

http://127.0.0.1:8080/documents/jsp/qv?pri=dopaag&ft=ftInvoice&g\_Search\_Fulltext=okia

Volltextsuchen können sowohl in aktuellen Vorgängen als auch in Archiven durchgeführt werden, wenn dies von den Archiveinstellungen unterstützt wird.

### 8.4 Ansichtsoptionen

Das Anhängen des folgenden Parameters an die URL führt dazu, dass die Documents Ansicht automatisch in eine Vollbildanzeige wechselt, unabhängig von der vorherigen Konfiguration des Benutzers:

```
&_dlcViewMode=full
```

Wird der folgende Parameter an die URL angehangen, kann eine vorher definierte Konfiguration aus dem *FeatureManager* geladen werden, die bei der Anmeldung berücksichtigt werden soll (zur Konfiguration *FeatureManager* siehe entsprechende Dokumentation):

```
&fc=<Name der Konfiguration>
```

Soll beim Aufruf von Quickview der *Trefferbaum* sofort dargestellt werden, kann folgender Parameter an die URL angehangen werden:

```
&_tv=1
```

Dabei wird immer der Trefferbaum dargestellt und die erste Mappe sofort geöffnet.

## 9. Schnellübersicht der QuickView-Parameter

| Parameter                  | Kurzbeschreibung                                                                          |
|----------------------------|-------------------------------------------------------------------------------------------|
| &pri=                      | Documents Mandant, z.B. &pri=dopaag                                                       |
| ≶=                         | Loginname, z.B. ≶=schreiber                                                               |
| =wq&                       | Passwort des Benutzers, z.B. &pw=willi                                                    |
| &lng=                      | zu verwendende Anmeldesprache, z.B. &Ing=0                                                |
| &id=                       | Suche nach Dokumenten ID, z.B. &id=dopaag_fi20110000001000                                |
| &ft=                       | Name des Mappentypen, z.B. &ft=ftInvoice (EBIS-Store und Documents<br>Archive mit @Store) |
| &q_ <feldname>=</feldname> | Name des Feldwertes, der gesucht werden soll, z.B. &q_company=okia                        |
| &au=                       | nur bei EE.x, Angabe der EE.x-Unit, z.B. &au=Default                                      |
| &ai=                       | nur bei EE.x, Angabe der EE.x-Instanz, z.B. &ai=Default                                   |
| &xcert=                    | nur bei EE.x, Angabe des EE.x-Zertifikates &xcert=MIICIDCCAYmgAwI                         |
| =wv&                       | nur bei EE.x, Angabe des EE.x-Views, z.B. &vw=Invoice                                     |
| &ar=                       | nur bei EE.i, Angabe des EE.i-Archivs, z.B.<br>&ar=\$(%23DEMO)\RECHNUNGEN                 |
| &q_%01 <von>=</von>        | Bereichssuche, z.B. &q_%01Betrag=100&q_%02Betrag=1000                                     |
| &sort=                     | Angabe der Sortierung, z.B. &sort=company,betrag                                          |
| &hl=                       | Angabe der Trefferliste, z.B. &hl=Default                                                 |
| &q_Search_Fulltext=        | Volltextsuche, z.B. &q_Search_Fulltext=okia                                               |
| &_dlcViewMode=             | Mit Vollansicht starten, z.B. &_dlcViewMode=full                                          |
| &fc=                       | Angabe der zu verwendenden FeatureManager-Konfiguration, z.B.<br>&fc=minimal              |